## 湖南第一师范学院教师评学操作指南

一、方法及步骤

系统开放后,任课教师用工号登陆校园网(http://www.hnfnu.edu.cn/), 点击进入"教务管理系统",在登录系统界面查看评学的有关说明,对本学期的 任教班级进行评价。步骤:登陆→教师评学→评价(回答问卷中的每一个问题) →保存→勾选所有课程后提交(回答错误可修改,修改后再提交),具体操作如 下:

第一步: 打开教务管理系统, 输入工号及密码登陆。

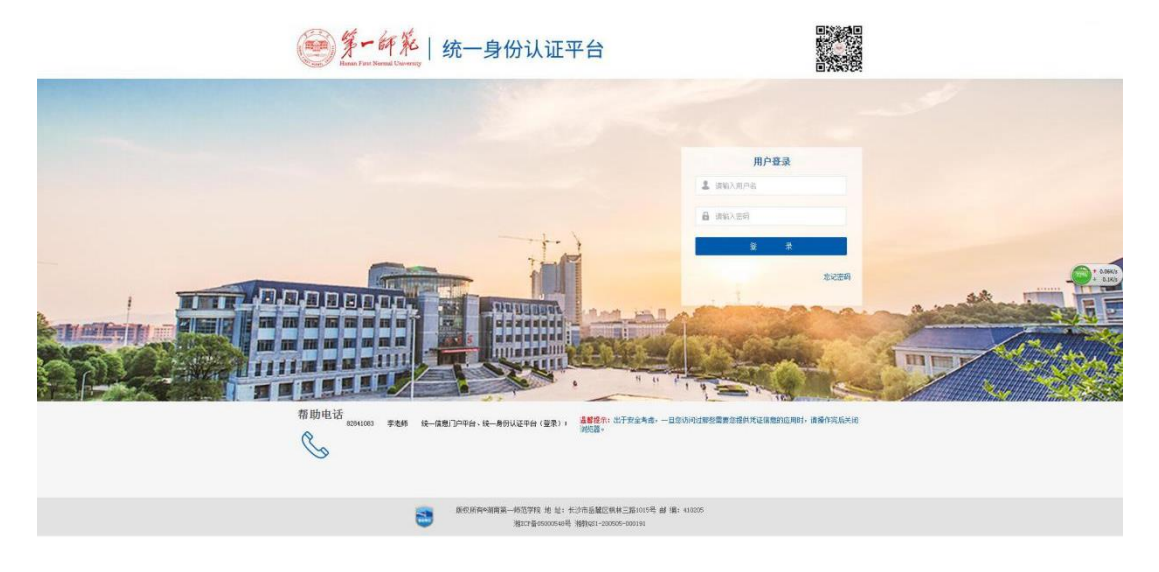

**第二步:** 进入量化评教菜单下的"教师评学"界面。<u>选择对应的学年学期,</u> <u>点击"切换学期"</u>,点击页面上的"评学",进入评学问卷的界面作答。

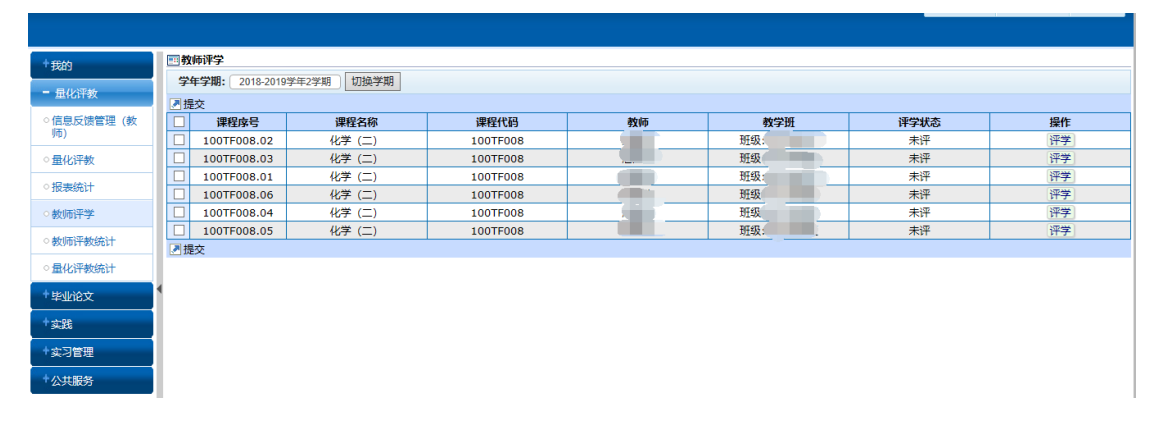

题目答完后,点击"保存"(要保证所有题目答完才能保存,若有题目未答,

则在最下方出现"有必答题没有作答(标有\*的题目为必答题)"的红字提示,根据提示找到未作答的题选定答案)。

▣ 小满意

| * 4.3 | 我对本课程教学的总体满意度<br>非常满意<br>满意<br>比较满意<br>一般<br>不满意 |  |  |
|-------|--------------------------------------------------|--|--|
| 有必答题  | 没有作答 (标有*的题目为必答题)                                |  |  |

保存

在题目都已作答的情况下则会出现"确认保存?"的提示框,点击确认即可。

| * 4.1      | 教师调动了我们学 | 172 30 1 252·8080 显示· X          |  |
|------------|----------|----------------------------------|--|
| 0          | 非常满意     | 172.50.1.252.0000 <u>42</u> /JV. |  |
| $\bigcirc$ | 满意       | 确认保存?                            |  |
| $\bigcirc$ | 比较满意     |                                  |  |
| ۲          | 一般       | 确定 取消                            |  |
| $\bigcirc$ | 不满意      |                                  |  |

**第三步:**保存之后,"评学状态"栏显示为"已评","操作"栏则显示为"修改",表示已评且可以对评学内容进行修改。

| 三教                               | 國教师评学       |        |          |    |        |      |    |  |  |  |
|----------------------------------|-------------|--------|----------|----|--------|------|----|--|--|--|
| <b>学年学期:</b> 2018-2019学年2学期 胡姨学期 |             |        |          |    |        |      |    |  |  |  |
| 0 保存成功                           |             |        |          |    |        |      |    |  |  |  |
| ▶提                               | 7提交         |        |          |    |        |      |    |  |  |  |
|                                  | 课程序号        | 课程名称   | 课程代码     | 教师 | 教学班    | 评学状态 | 操作 |  |  |  |
|                                  | 100TF008.02 | 化学 (二) | 100TF008 |    | 班级 班   | 已评   | 修改 |  |  |  |
|                                  | 100TF008.06 | 化学 (二) | 100TF008 |    | 班级: 班  | 未评   | 评学 |  |  |  |
|                                  | 100TF008.04 | 化学 (二) | 100TF008 |    | 班级, 当班 | 未评   | 评学 |  |  |  |
|                                  | 100TF008.05 | 化学 (二) | 100TF008 |    | 班级: 班  | 未评   | 评学 |  |  |  |
|                                  | 100TF008.01 | 化学 (二) | 100TF008 |    | 班级: 班  | 未评   | 评学 |  |  |  |
|                                  | 100TF008.03 | 化学 (二) | 100TF008 |    | 班级 班   | 未评   | 评学 |  |  |  |
| ■提                               | 交           |        |          |    |        |      |    |  |  |  |
|                                  |             |        |          |    |        |      |    |  |  |  |

## 第四步:完成所有课程评学后,评学状态全部显示为"已评"。

| == 教                     | 國教师评学                            |        |          |    |      |     |      |    |  |  |  |
|--------------------------|----------------------------------|--------|----------|----|------|-----|------|----|--|--|--|
| 学                        | <b>学年学期:</b> 2018-2019学年2学期 切換学期 |        |          |    |      |     |      |    |  |  |  |
| <ul> <li>保存成功</li> </ul> |                                  |        |          |    |      |     |      |    |  |  |  |
|                          | / 提交                             |        |          |    |      |     |      |    |  |  |  |
|                          | 课程序号                             | 课程名称   | 课程代码     | 教师 | 教学班  | E   | 评学状态 | 操作 |  |  |  |
|                          | 100TF008.02                      | 化学 (二) | 100TF008 |    | 班级   | Æ   | 已评   | 修改 |  |  |  |
|                          | 100TF008.06                      | 化学 (二) | 100TF008 |    | 班级:  | 班   | 已评   | 修改 |  |  |  |
|                          | 100TF008.04                      | 化学 (二) | 100TF008 |    | 班级:  | Ĩ班  | 已评   | 修改 |  |  |  |
|                          | 100TF008.05                      | 化学 (二) | 100TF008 |    | 班级:  | ΡĽ  | 已评   | 修改 |  |  |  |
|                          | 100TF008.01                      | 化学 (二) | 100TF008 |    | 班级:  | .3班 | 已评   | 修改 |  |  |  |
|                          | 100TF008.03                      | 化学 (二) | 100TF008 |    | 班级:、 | 班   | 已评   | 修改 |  |  |  |
| ▶∄                       | 洨                                |        |          |    |      |     |      |    |  |  |  |
|                          |                                  |        |          |    |      |     |      |    |  |  |  |
|                          |                                  |        |          |    |      |     |      |    |  |  |  |

勾选全部课程后点击"提交",提交时会出现"提交问卷后答题结果不能修改,确认要继续吗?"的提示框。

|                                                                                                    | 课程序号                                                                                                    | 课程名称                                                            | 课程代码                                     | 教师        | 教学                 | 9 <del>T</del>                                                         | 评学状态                                            | 操作                                            |
|----------------------------------------------------------------------------------------------------|----------------------------------------------------------------------------------------------------|-----------------------------------------------------------------|------------------------------------------|-----------|--------------------|------------------------------------------------------------------------|-------------------------------------------------|-----------------------------------------------|
| 2                                                                                                    | 100TF008.02                                                                                                    | 化学 (二)                                                          | 100TF008                                 |           | 班级:                | 班                                                                      | 已评                                              | 修改                                            |
| 2                                                                                                    | 100TF008.06                                                                                                    | 化学 (二)                                                          | 100TF008                                 |           | 班级:                | 班                                                                      | 已评                                              | 修改                                            |
| 2                                                                                                    | 100TF008.04                                                                                                    | 化学 (二)                                                          | 100TF008                                 |           | 班级:                | 班                                                                      | 已评                                              | 修改                                            |
| 3                                                                                                    | 100TF008.05                                                                                                    | 化学 (二)                                                          | 100TF008                                 | )         | 班级:                | 班                                                                      | 已评                                              | 修改                                            |
| 3                                                                                                    | 100TF008.01                                                                                                    | 化学 (二)                                                          | 100TF008                                 |           | 班级:                | 旺                                                                      | 已评                                              | 修改                                            |
| 3                                                                                                    | 100TF008.03                                                                                                    | 化学 (二)                                                          | 100TF008                                 |           | 班级:                | .班                                                                     | 已评                                              | 修改                                            |
| 120                                                                                                   | 师评学                                                                                                    |                                                                 |                                          |           |                    |                                                                        |                                                 |                                               |
| 教学                                                                                                    | <b>(师评学</b><br>年学期: 2018-2019<br>記述 日本 6 条                                                                                          | 学年2学期 切换学期                                                      |                                          |           |                    |                                                                        |                                                 |                                               |
| 教<br> 学<br> 損                                                                                         | W师评学<br>年学期: 2018-2019                                                                                                    | 学年2学期 切换学期<br>课程名称                                              | 课程代码                                     | 教师        | 教学                 | ĐÆ                                                                     | 评学状态                                            | 握作                                            |
| ]教<br>学<br>]<br>]<br>]<br>]                                                                           | (师评学<br>年学期: 2018-2019<br>交 已选 6 条<br>课程序号<br>100TF008.02                                                                           | 学年2字期 初焼学期<br>津程名称<br>化学(二)                                     | 课程代码<br>100TF008                         | 教师        |                    | DFT JTE                                                                | 译学状态已评                                          | 操作修改                                          |
| ]教<br>学<br>]<br>引<br>了<br>了                                                                           | 师评学<br>年学期: 2018-2019<br>交 已选 6 条<br>课程序号<br>100TF008.02<br>100TF008.06                                                             | 学年2字期 初換学期<br>課程名称<br>化学(二)<br>化学(二)                            | 课程代码<br>100TF008<br>100TF008             | 教师        | 教学<br><u> 班</u> 级  | <del>班</del><br>班<br>班                                                 | 祥学状态<br>日澤<br>日澤                                | 操作<br>修改<br>修改                                |
| ]教<br>学<br>]<br>引<br>了<br>了<br>了                                                                      | 術评学 年学期: 2018-2019 交 已选 6 条 课程序号 100TF008.02 100TF008.04                                                                            | 学年2字期 初換学期<br>環程名称<br>化学(二)<br>化学(二)                            | 课程代码<br>100TF008<br>100TF008             | 教师        | 教学                 | HE<br>JHE<br>HE<br>HE                                                  | <b>祥学状态</b><br>已译<br>已译<br>已译                   | 操作<br>修改<br>修改                                |
| 教学<br>3<br>3<br>3<br>3<br>3<br>3<br>3<br>3<br>3<br>3<br>3<br>3<br>3<br>3<br>3<br>3<br>3<br>3<br>3     | 術评学 年学期: 2018-2019 交 已选 6 条 课程序号 100TF008.02 100TF008.04 100TF008.05                                                                | 学年2字期 初換学期                                                      | 课程代码<br>100TF008<br>100TF008<br>100TF008 | <b>教师</b> | 教学                 | 班<br>班<br>班<br>班<br>班<br>班                                             | <b>祥学状态</b><br>日遅<br>日滞<br>日遅<br>日遅<br>日遅       | 操作<br>修改<br>修改<br>修改                          |
| 教<br>学<br>引<br>引<br>コ<br>コ<br>コ<br>コ<br>コ<br>コ<br>コ<br>コ<br>コ<br>コ<br>コ<br>コ<br>コ<br>コ<br>コ<br>コ<br>コ | (時译学<br>年学期: 2018-2019<br>文 已选 6 余<br>课程序号<br>100TF008.02<br>100TF008.04<br>100TF008.05<br>100TF008.01                              | 学年2字期 初族学期<br>课程名称<br>化学(二)<br>化学(二)<br>化学(二)<br>化学(二)          | 課程代码<br>100TF008<br>100TF008<br>100TF008 | 教師<br>    |                    | HF<br>班<br>班<br>班<br>班                                                 | <b>祥学状态</b><br>日評<br>日評<br>日評<br>日評<br>日評<br>日評 | 操作<br>修改<br>修改<br>修改<br>修改                    |
| ■教<br>学<br>週<br>引<br>コ<br>コ<br>コ<br>コ<br>コ<br>コ<br>コ<br>コ<br>コ<br>コ                                   | 师评学<br>年学期: 2018-2019<br>定 已选 6 条<br>课程序号<br>100TF008.02<br>100TF008.04<br>100TF008.04<br>100TF008.01<br>100TF008.01<br>100TF008.03 | 学年2字期 初焼学期<br>課程名称<br>化学(二)<br>化学(二)<br>化学(二)<br>化学(二)<br>化学(二) | 课程代码<br>1007F008<br>1007F008<br>1007F008 | 教师        | 教学<br>班級<br>班級<br> | HE<br>JHE<br>JHE<br>JHE<br>JHE<br>JHE<br>JHE<br>JHE<br>JHE<br>JHE<br>J | <b>译学状态</b><br>已译<br>已译<br>已译<br>已译<br>已译<br>已译 | <mark>操作</mark><br>修改<br>修改<br>修改<br>修改<br>修改 |

点击"确认",就完成了提交,此时,"评学状态"显示为"已提交","操作" 栏下面显示空,表示评学结果已提交,不能再进行任何操作。

| ···································· |             |        |          |    |     |    |      |    |  |
|--------------------------------------|-------------|--------|----------|----|-----|----|------|----|--|
| <b>学年学期:</b> 2018-2019学年2学期 切换学期     |             |        |          |    |     |    |      |    |  |
| 0 提交成功                               |             |        |          |    |     |    |      |    |  |
| ⊿携                                   | 詨           |        |          |    |     |    |      |    |  |
|                                      | 课程序号        | 课程名称   | 课程代码     | 教师 | 教学班 | E  | 评学状态 | 操作 |  |
|                                      | 100TF008.02 | 化学 (二) | 100TF008 |    | 班级: | ME | 已提交  |    |  |
|                                      | 100TF008.06 | 化学 (二) | 100TF008 |    | 班级: | 觃  | 已提交  |    |  |
|                                      | 100TF008.04 | 化学 (二) | 100TF008 |    | 班级: | 觃  | 已提交  |    |  |
|                                      | 100TF008.05 | 化学 (二) | 100TF008 |    | 班级: | ð£ | 已提交  |    |  |
|                                      | 100TF008.01 | 化学 (二) | 100TF008 |    | 班级: | ÐE | 已提交  |    |  |
|                                      | 100TF008.03 | 化学 (二) | 100TF008 |    | 班级: | BE | 已提交  |    |  |
| ▶ 摂                                  | 交           |        |          |    |     |    |      |    |  |
|                                      |             |        |          |    |     |    |      |    |  |

如果评学状态为"未评",则不能提交成功并出现"未评学问卷无法提交"

的提示。

| <b>三</b> 教                       | 回教师译学       |        |          |    |     |   |      |    |  |  |
|----------------------------------|-------------|--------|----------|----|-----|---|------|----|--|--|
| <b>学年学期:</b> 2018-2019学年2学期 切换学期 |             |        |          |    |     |   |      |    |  |  |
| <ul> <li>未评学问卷无法提交</li> </ul>    |             |        |          |    |     |   |      |    |  |  |
|                                  | 戸提交         |        |          |    |     |   |      |    |  |  |
|                                  | 课程序号        | 课程名称   | 课程代码     | 教师 | 教学班 |   | 评学状态 | 操作 |  |  |
|                                  | 100TF008.02 | 化学 (二) | 100TF008 |    | 班级: | 班 | 已评   | 修改 |  |  |
|                                  | 100TF008.06 | 化学 (二) | 100TF008 |    | 班级: | Æ | 已评   | 修改 |  |  |
|                                  | 100TF008.04 | 化学 (二) | 100TF008 |    | 班级: | 班 | 已评   | 修改 |  |  |
|                                  | 100TF008.05 | 化学 (二) | 100TF008 |    | 班级: | 斑 | 未评   | 评学 |  |  |
|                                  | 100TF008.01 | 化学 (二) | 100TF008 |    | 班级: | 班 | 未评   | 评学 |  |  |
|                                  | 100TF008.03 | 化学 (二) | 100TF008 |    | 班级: | 斑 | 未评   | 评学 |  |  |
|                                  | 詨           |        |          |    |     |   |      |    |  |  |